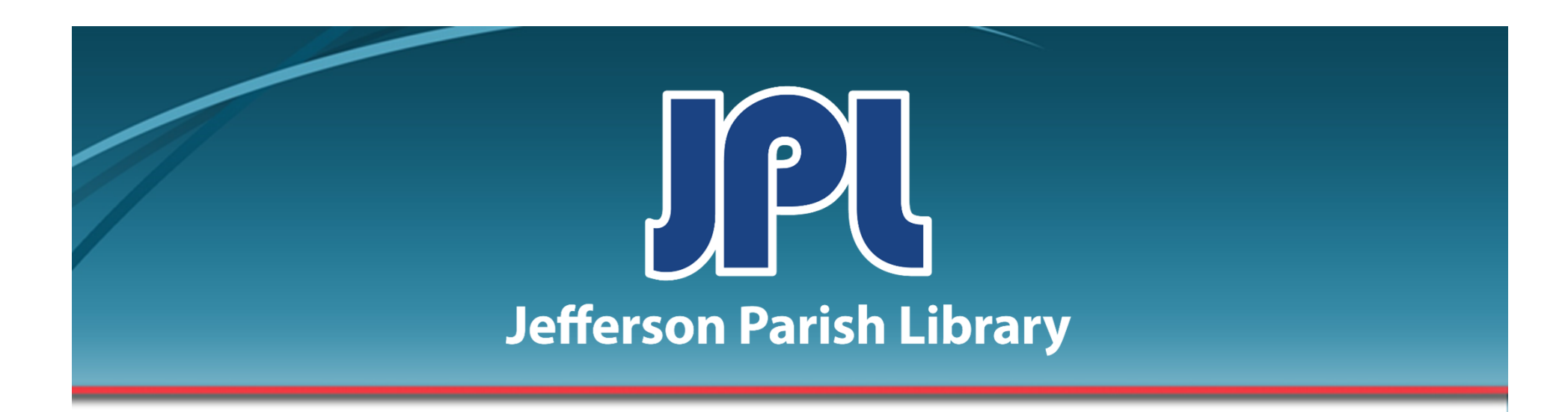

# BASIC MICROSOFT WORD PART TWO

PHONE: 504-838-1144 IT Training Team Jefferson Parish Library EMAIL: jpltrain@jplibrary.net

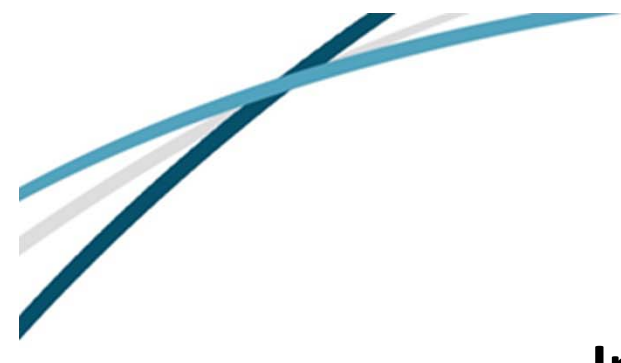

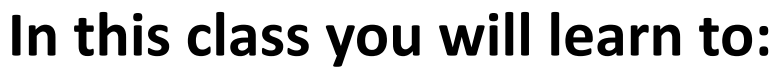

- Use bullets and numbering
- Insert headers and footers
- Insert page numbers
- Add a page border
- Insert pictures and Clip Art
- Resize pictures
- Create columns
- Create page breaks

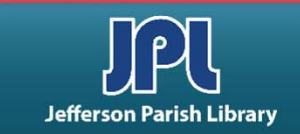

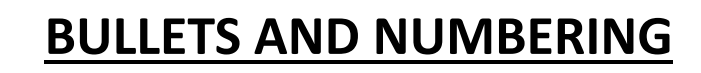

# Create bullets or numbers for an existing list.

- To convert existing text to a simple bulleted list, select the text.
- Then, click either the bullet or the number icon on the Paragraph group of the Home tab to apply that type of list.
- You can also click the dropdown arrow next to either icon to choose a different format.

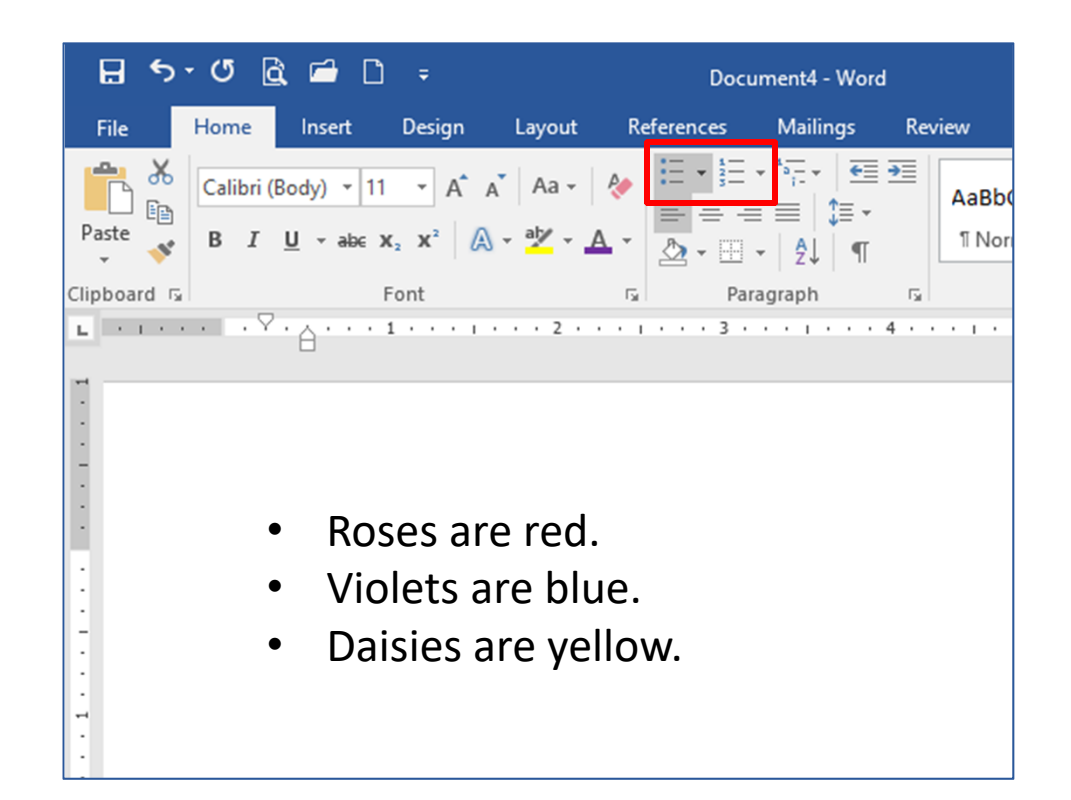

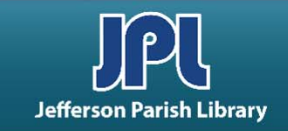

# **BULLETS AND NUMBERING**

# Create bullets or numbers for a list as you type.

- To create a list while you type, click the Bullets or Numbering command.
- Type the information for the first bullet or number and then press Enter to move to the next level.
- Once you have completed entering the items in your list, press Enter. A new bullet/number will be created.
- Press Enter and then the Backspace key three times to signify the end of the list and remove the indentation.

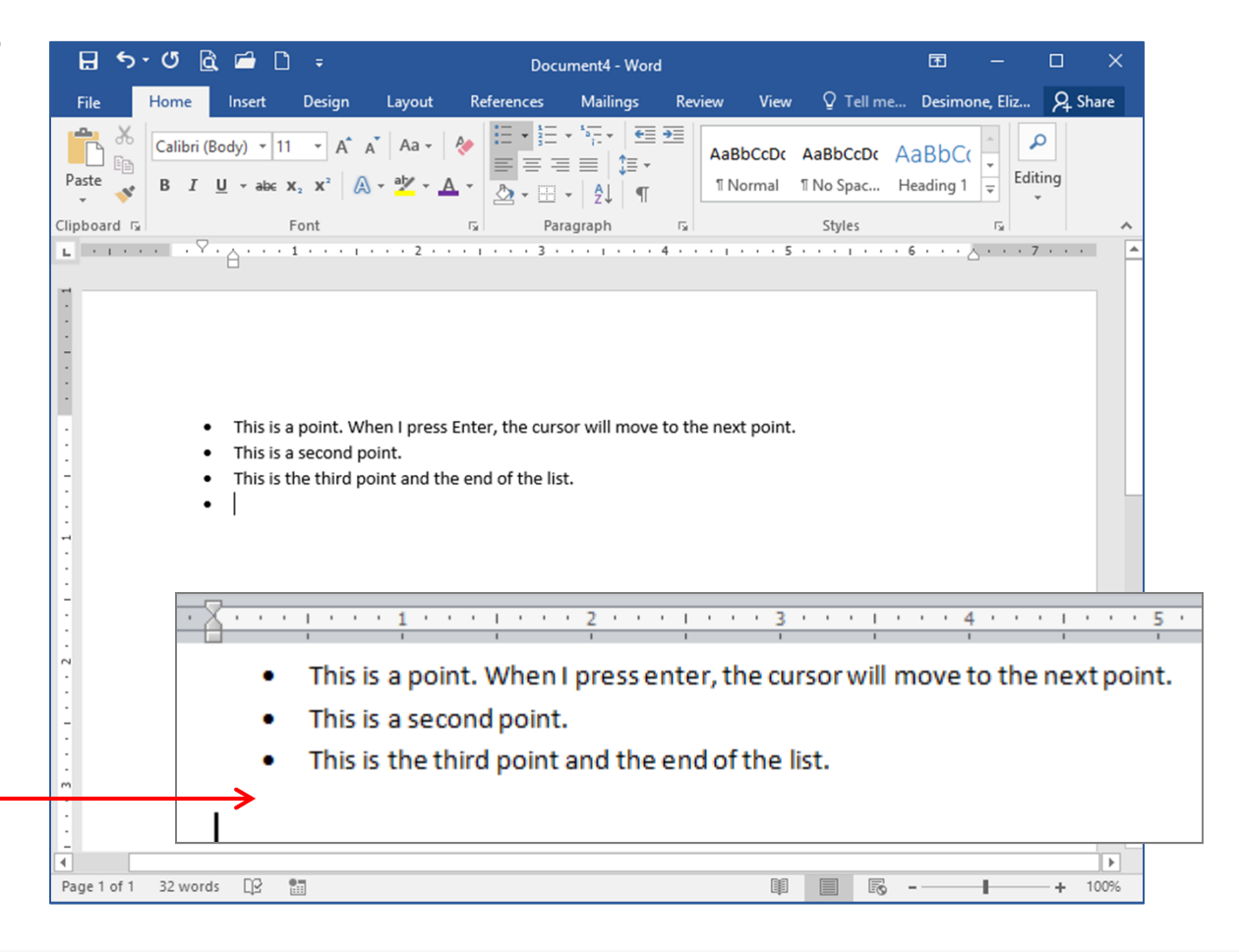

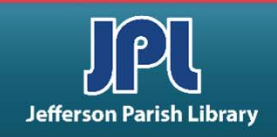

#### Insert a header or a footer.

- Go to the **Insert** Tab, then click **Header** or Footer.
- Click the type of header or footer that you want to add and it will automatically be inserted into the document.
- You can format header/footer text just like you would any other text contained in your document.
- Double-click at the top or bottom of the page to see header and footer tools where you'll discover more options for formatting your headers and footers.

#### **HEADERS AND FOOTERS**

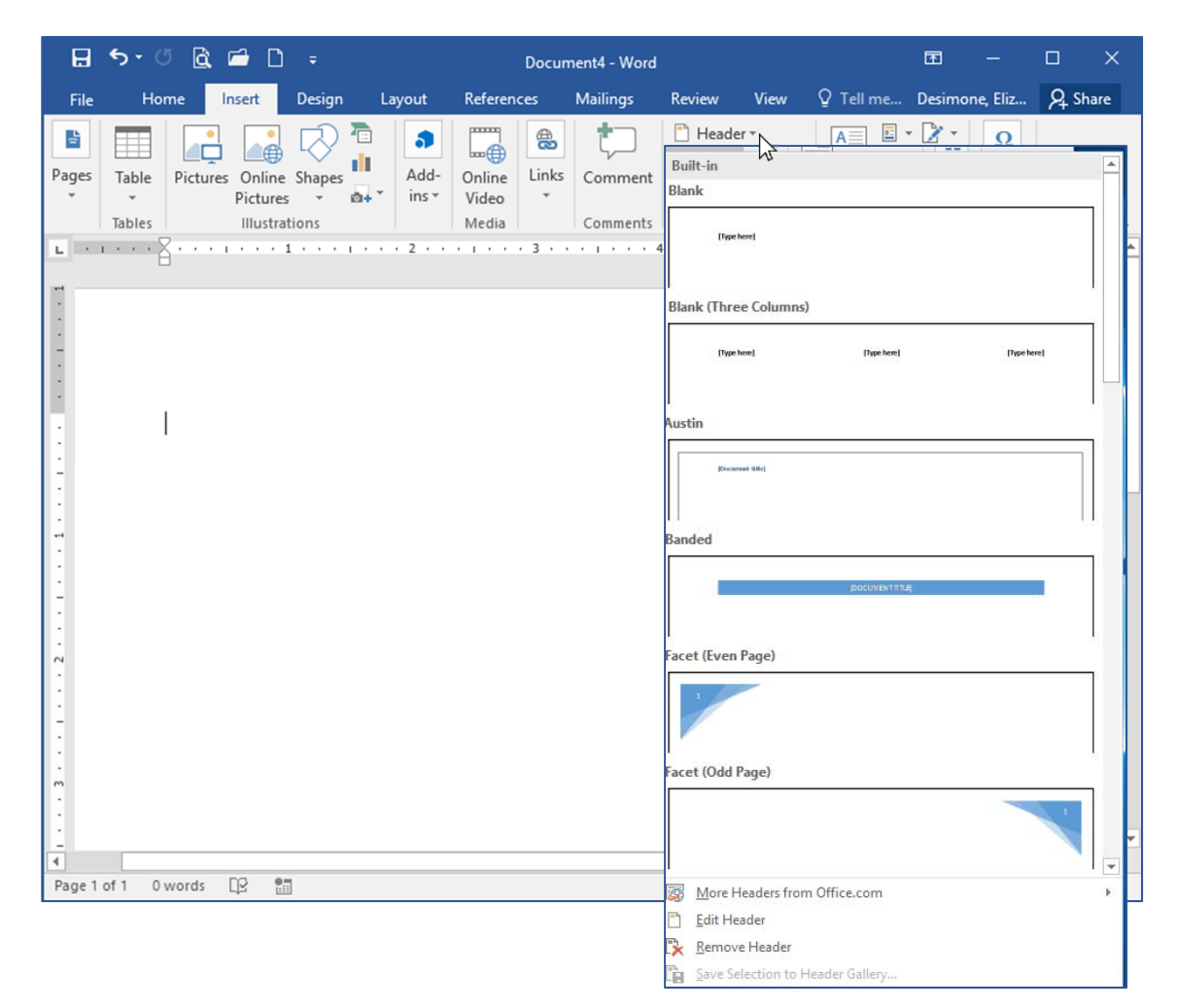

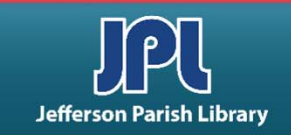

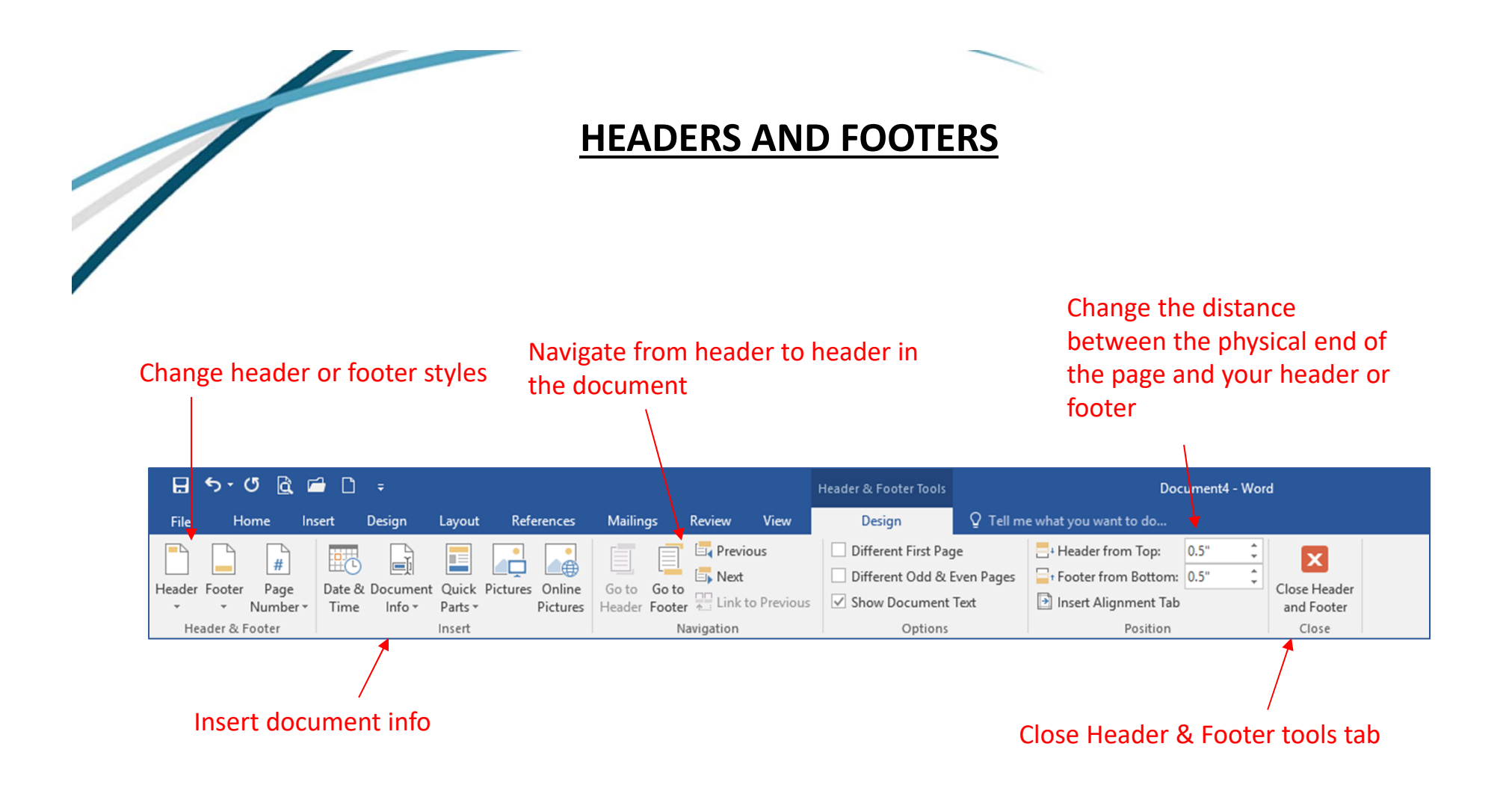

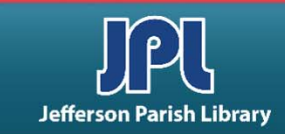

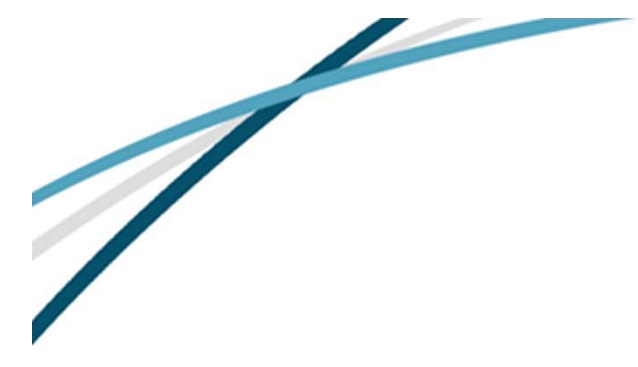

### **HEADERS AND FOOTERS**

#### Add a page number.

- Go to the Insert Tab, then click the Page Number command in the Header & Footer group.
- Hover over the different placement options. This will open an expanded menu.
- Click on an option in the expanded menu to insert the page number in that location and format.

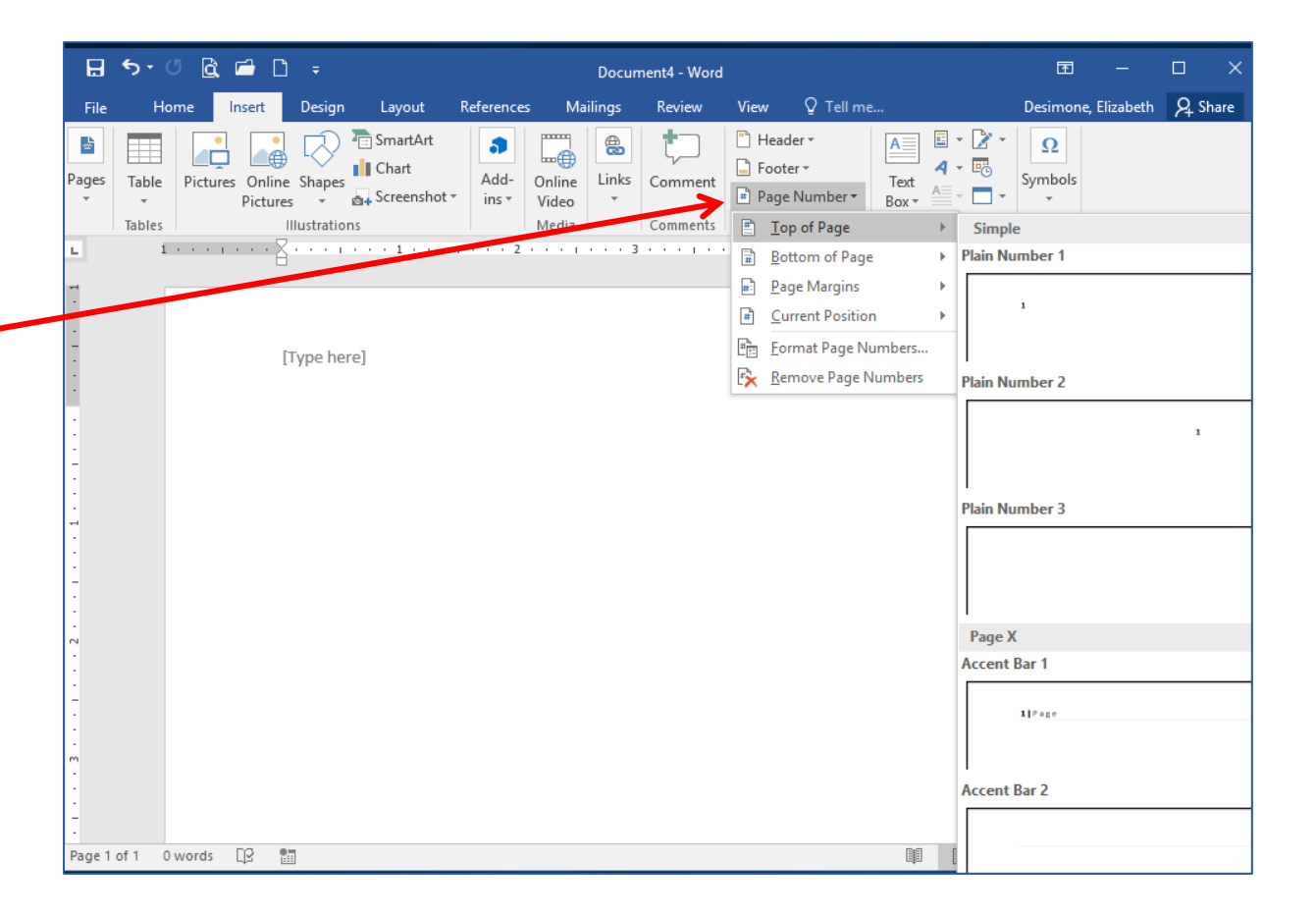

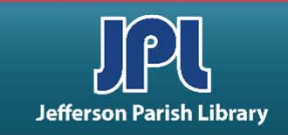

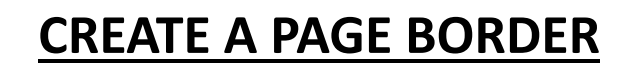

- Go to the Design menu tab. Click the Page Border button located inthe Page Background group.
- The Borders and Shading dialog box will open. Select a setting from the menu on the left-hand side.
- Use the options in the middle to choose a style, color, width, and/or art.
- Finally, use the options on the right to choose what edges will have a border.
- The "Apply to" box lets you apply these changes to the whole document, a section, or a portion of a section.

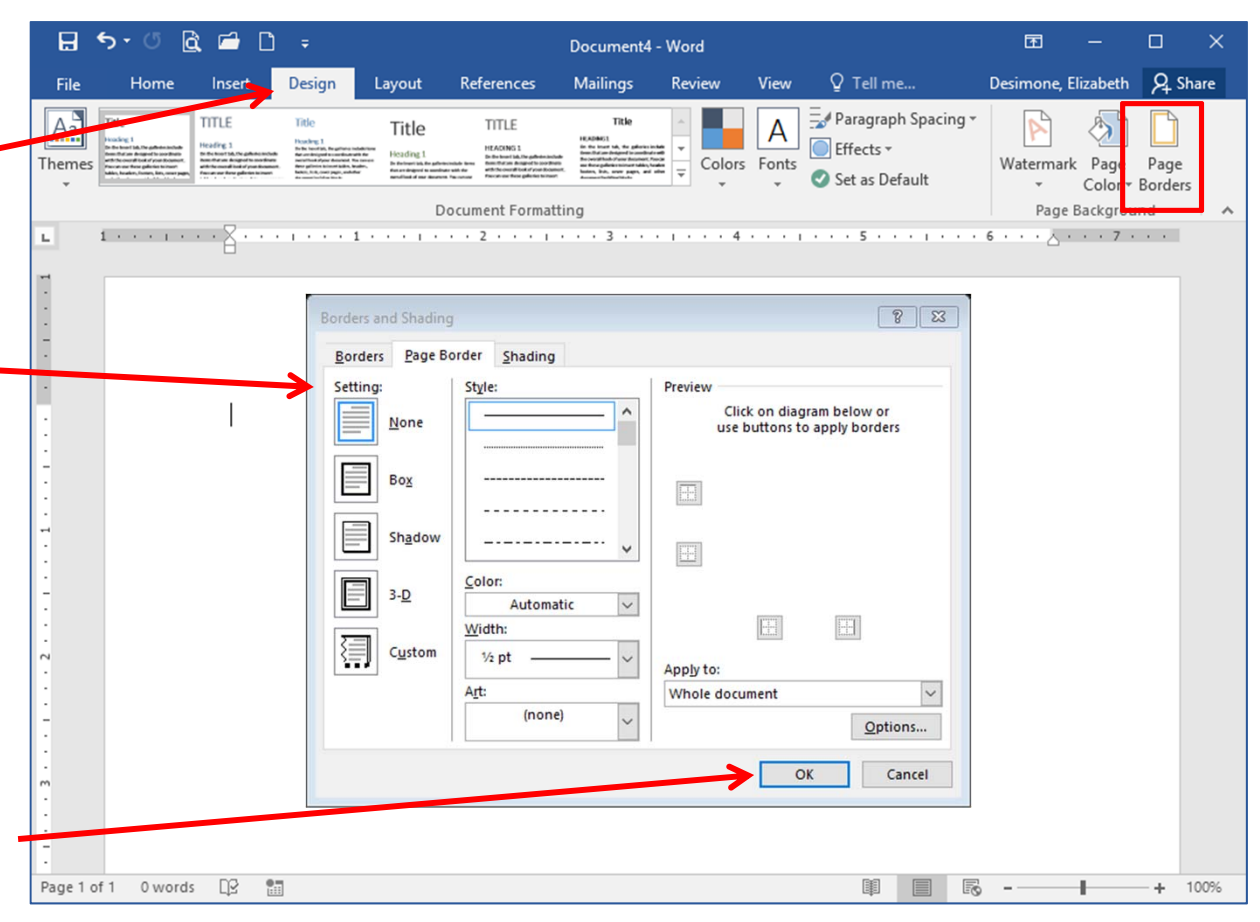

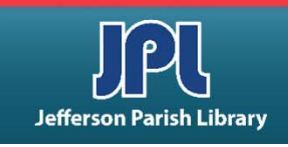

#### Insert a shape.

- Go to the **Insert** tab.
- Click on **Shapes** in the Illustrations group.
- A dropdown menu will appear. Singleclick on the shape you want.
- Either single-click on the document working area to insert the shape in a default size....
- …or, click and drag on the working area to insert the shape with a customized size.

#### **INSERTING OBJECTS**

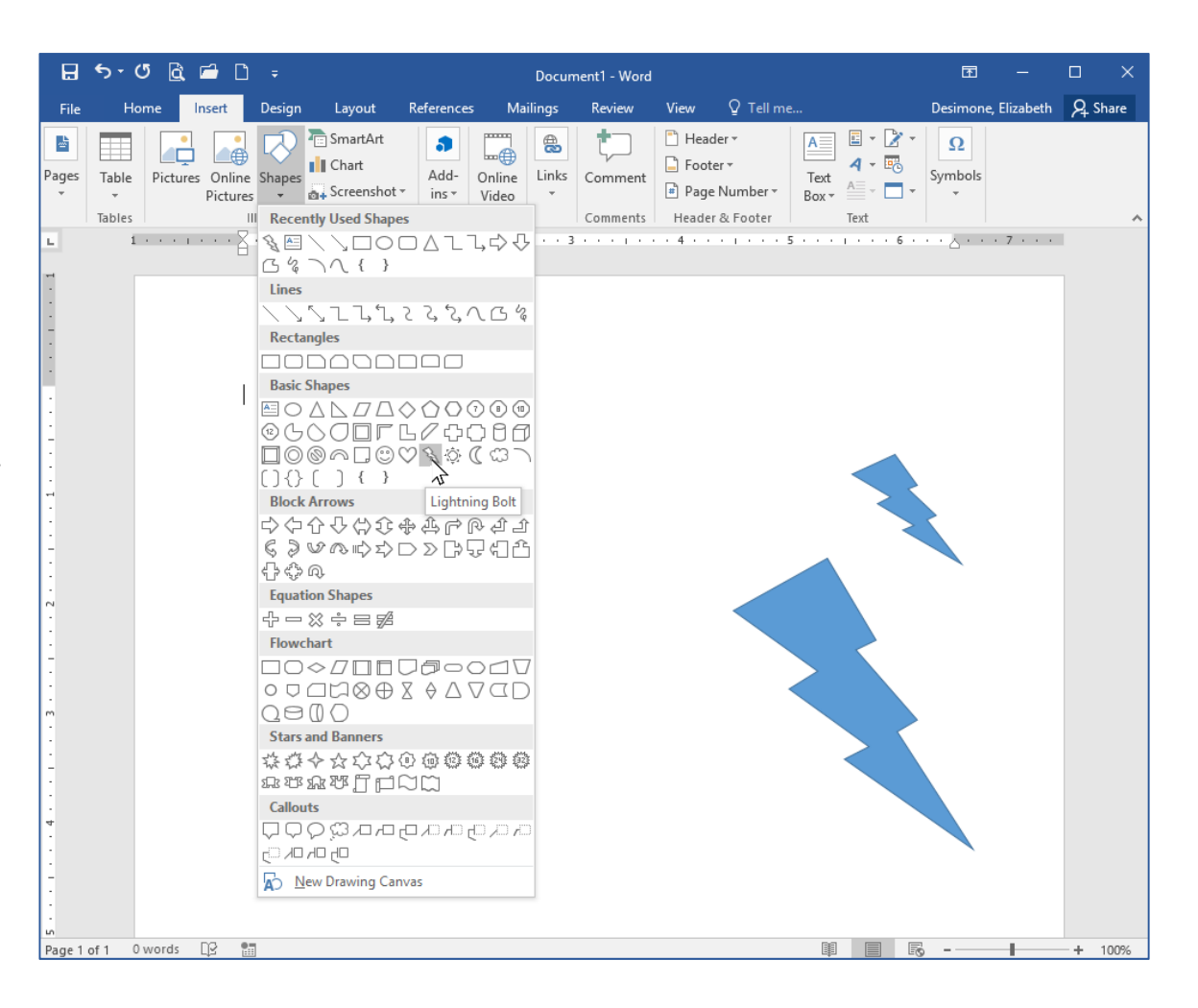

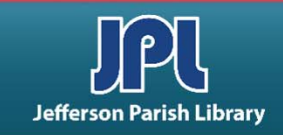

### THE DRAWING TOOLS TAB

The Drawings Tools tab appears when you insert a shape. If you click off of your shape, the Drawing Tools tab will disappear. Simply click the shape to make the tab appear again.

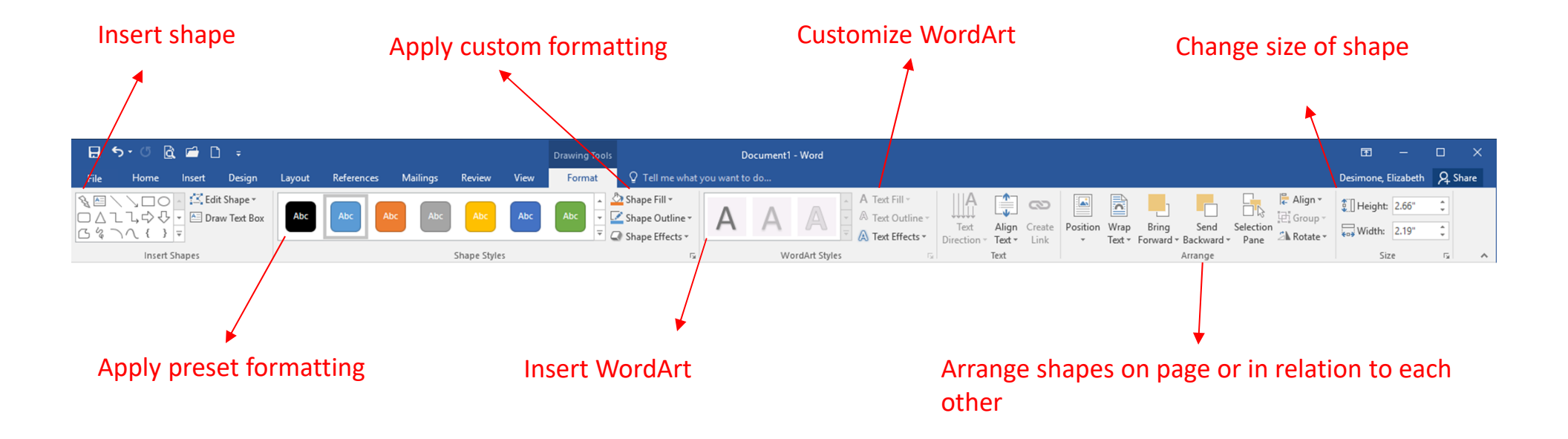

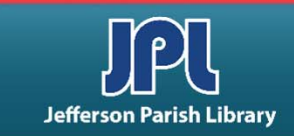

#### INSERTING PICTURES FROM A FILE ON YOUR COMPUTER:

- Go to **Insert tab**  $\rightarrow$  **Pictures**.
- A dialog box will open. Click a single file or hold Ctrl and click multiple files.
- Click Insert when you're ready.
- The picture will then be added to your document. The Picture Tools – Format tab will also become available.

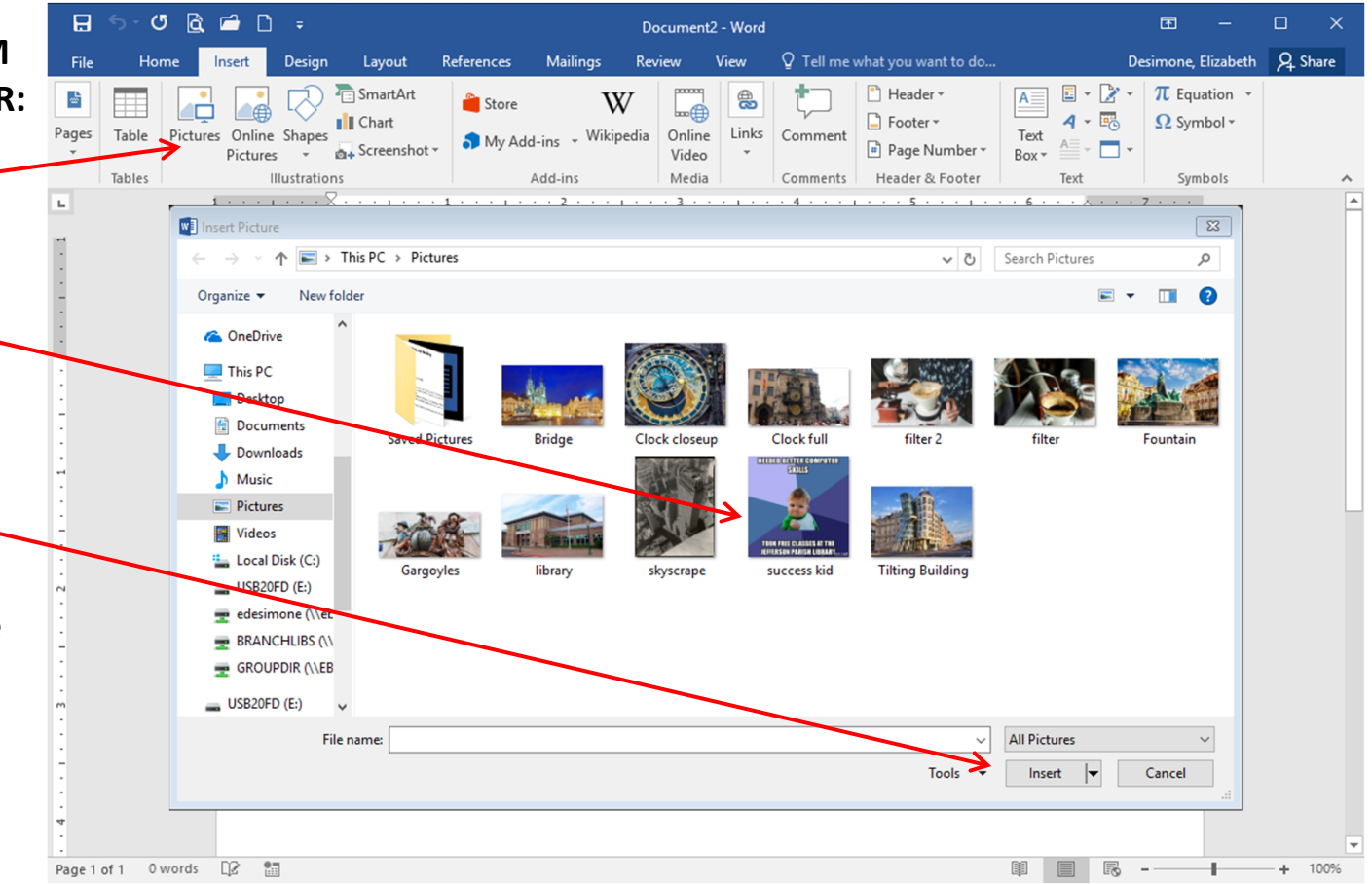

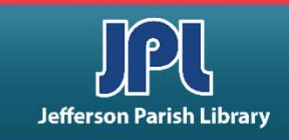

#### **INSERTING CLIP ART:**

- Go to Insert → Online Pictures.
- A dialog box will appear.
   Type what you're looking for in the search box.
- Hit Enter.

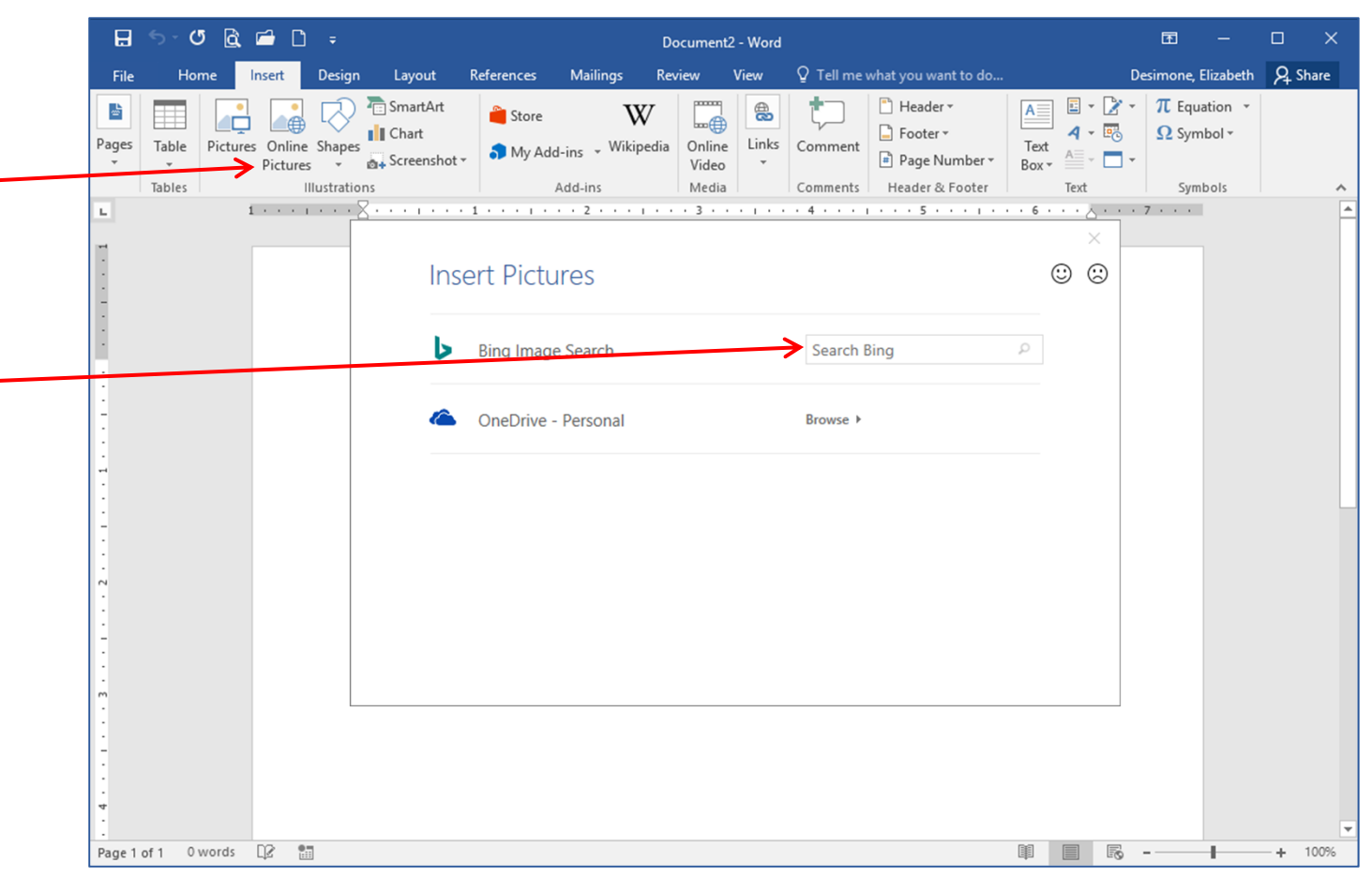

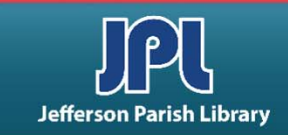

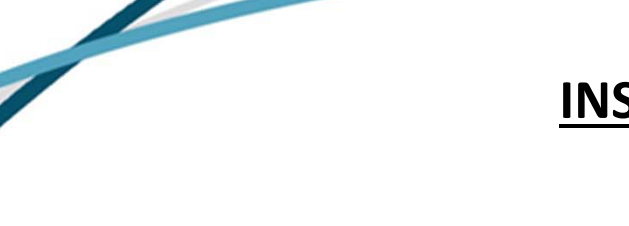

#### **INSERTING CLIP ART:**

- (cont.) You will then see images appear in the dialog box.
- Click the image you want to select it, then click Insert at the bottom of the dialog box.
- The image will be inserted into your document at the location of your cursor.

|                                                                                                    | 5 · O     | à 🖻            | ۵      |           |                                       |            |                    | Documen              | t2 - Word |           |                                                                       |             |       | æ             |                    |       | ×    |
|----------------------------------------------------------------------------------------------------|-----------|----------------|--------|-----------|---------------------------------------|------------|--------------------|----------------------|-----------|-----------|-----------------------------------------------------------------------|-------------|-------|---------------|--------------------|-------|------|
| File                                                                                                    | Home      | Inse           | rt     | Design    | Layout                                | References | Mailings           | Review               | View      | ♀ Tell me | what you want to do                                                   |             |       | Desimone,     | , Elizabeth        | ∕₽ si | nare |
| Pages                                                                                                    | Table Pi  | ctures C<br>Pi | )nline | Shapes    | ि SmartArt<br>∎ Chart<br>Screenshot ≁ | Store      | W<br>d-ins - Wikip | edia Online<br>Video | Links     | Comment   | <ul> <li>Header •</li> <li>Footer •</li> <li>Page Number •</li> </ul> | Text<br>Box | · 📝 · | π Eq<br>Ω Syn | uation +<br>mbol + |       |      |
|                                                                                                    | Tables    |                | III    | ustratior | ns                                    |            | Add-ins            | Media                |           | Comments  | Header & Footer                                                       | Text        |       | Syr           | mbols              |       | ^    |
| Tables       Hustrations       Add-ins       Media       Comments       Header & Footer       Text       Symbols         Image: Comments       Image: Comments       Image: |           |                |        |           |                                       |            |                    |                      |           |           |                                                                       |             |       |               |                    |       |      |
| Page 1 d                                                                                                    | of 1 0 wo | rds []2        |        |           |                                       |            |                    |                      |           |           |                                                                       |             | R     | -             | 1                  | +     | 100% |

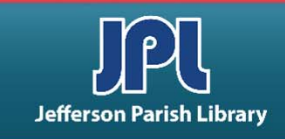

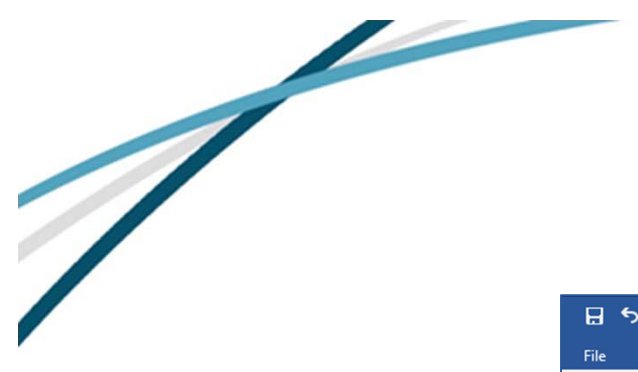

#### **TO RESIZE A PICTURE, CLICK** AND DRAG THE HANDLES.

- As you drag the handles, you will see the photo become larger or smaller, depending on the direction that you drag in.
- Handles on the sides resize in • one direction. -
- Handles in the corners resize in two directions.
- You can also enter exact dimensions in the Size group of the Picture Tools – Format Tab.

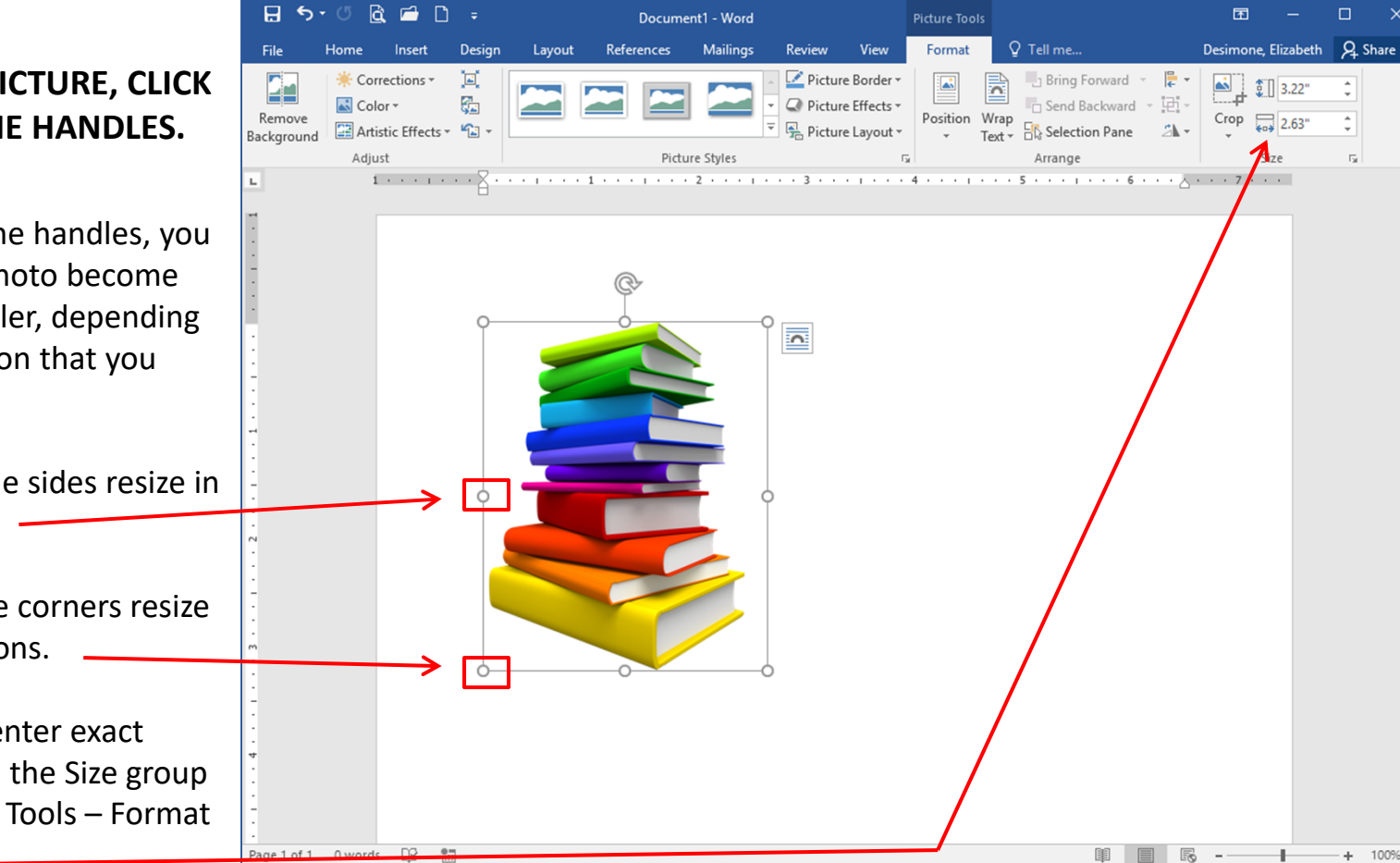

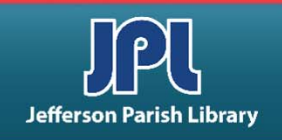

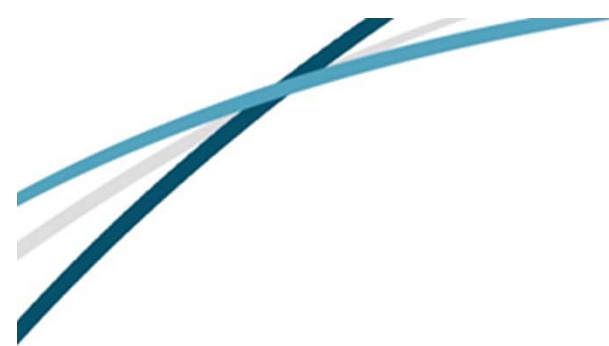

#### THERE ARE TWO WAYS TO ROTATE A PICTURE:

- Select a picture and use the Rotate options on the Picture Tools – Format tab or the mini toolbar.
- Or, click and drag the white arrow.

#### **INSERTING OBJECTS**

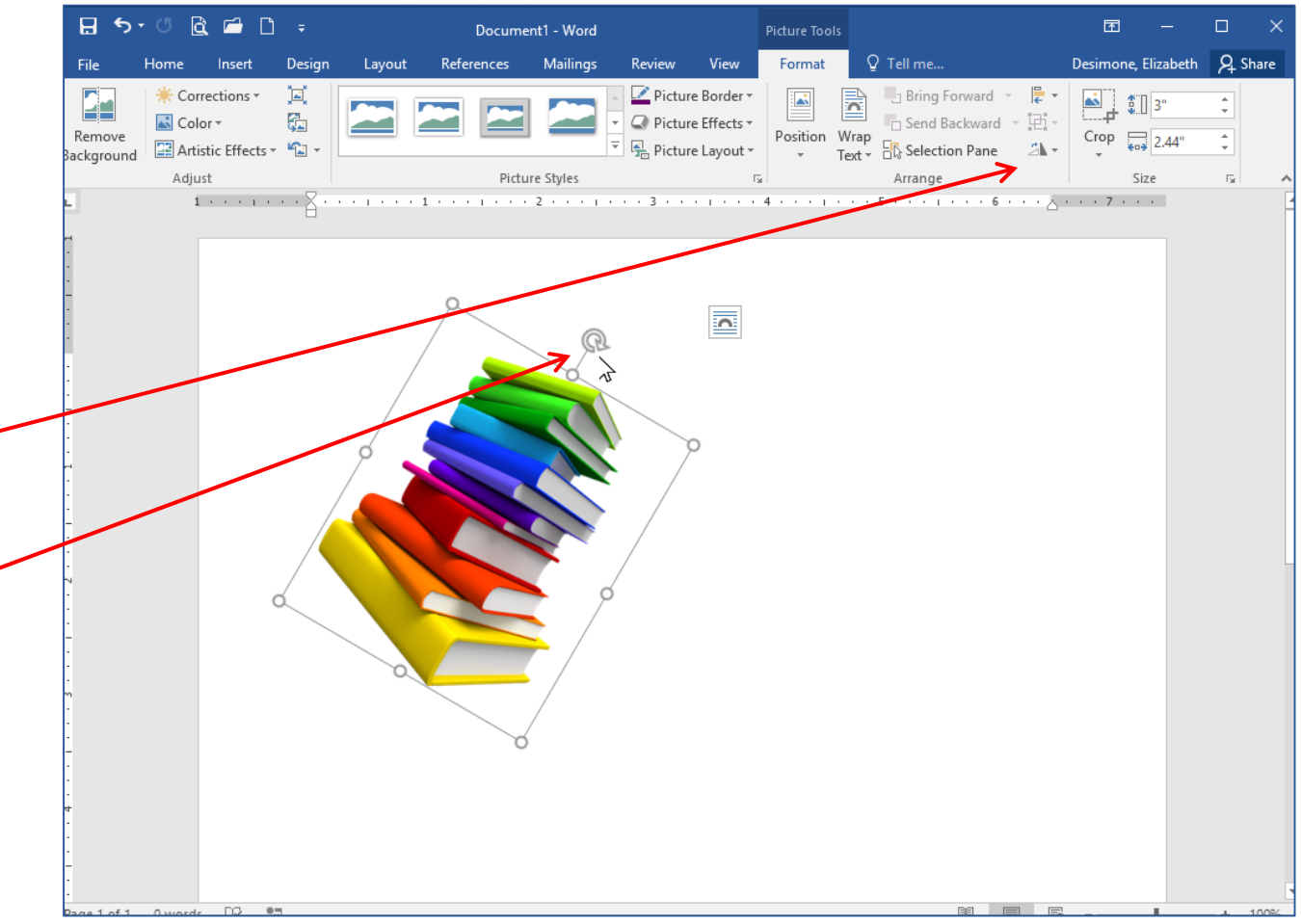

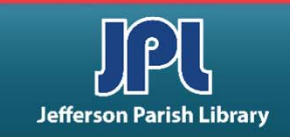

# THE PICTURE TOOLS TAB

The Picture Tools tab appears when you insert a picture into a document. If you click off of your picture, the Picture Tools tab will disappear. Simply click the picture to make the tab appear again.

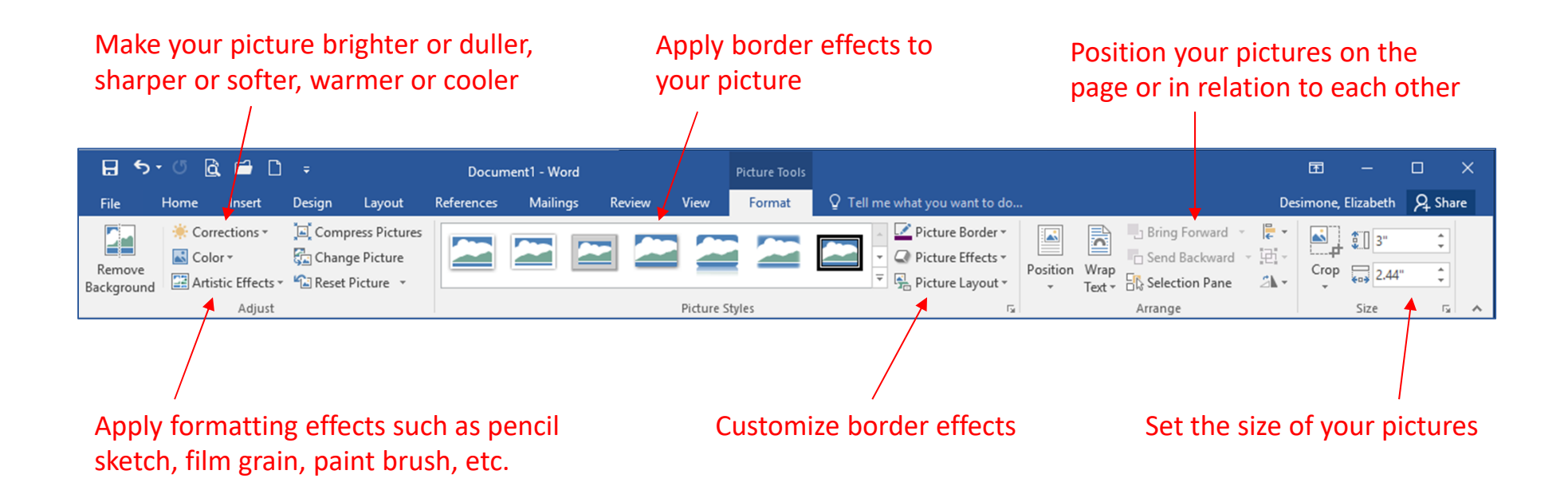

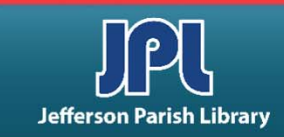

#### **USING PAGE BREAKS**

- A page break is a physical end to the text on a page.
- Place your cursor where you want to place the break. Then click
   Layout tab → Breaks → Page.
- To remove a page break, place your cursor at the beginning of the page after the page break and press Backspace.
- If you have paragraph formatting shown, a page break looks like this:

-Page Break --

¶

| PAGE BREAKS |  |
|-------------|--|
|             |  |

| H              | ን-ወ ₫         | . 🖻   | , [] ÷    |                                    |                                   | Documer    | nt1 - Word      |                     |                   | 困              | - [     | ) X     |
|----------------|---------------|-------|-----------|------------------------------------|-----------------------------------|------------|-----------------|---------------------|-------------------|----------------|---------|---------|
| File           | Home          | Inse  | rt Des    | ign Layou                          | References                        | Mailing    | js Review       | View                | ♀ Tell me         | Desimone, Eliz | zabeth  | Q Share |
| TH I           | C Orientatio  | n - h | Breaks 🔻  | Inde                               | nt                                | Spacing    |                 |                     | 🕞 🕒 Bring I       | Forward 👻 岸 A  | lign -  |         |
| Marging        | I⊡ Size ▼     |       | Page Brea | iks                                |                                   |            | s Auto 🇘        | Position            | Send E            | Backward 🕤 🔁 G | roup -  |         |
| tviargin:<br>▼ | e Columns     |       |           | <u>P</u> age                       |                                   |            | Auto 🇘          | -                   | Text - ES Selecti | on Pane 🛛 🖄 R  | otate - |         |
|                | Page S        | etur  |           | Mark the poin                      | t at which one page               | ge ends    | E.              |                     | Arran             | nge            |         | ^       |
| L -            | 1 * * *   * * |       |           | and the next p                     | age begins.                       | 2          | 4               |                     | 5                 | 6              | 7 .     |         |
| 1              |               |       |           | <u>Column</u><br>Indicate that t   | n:<br>he text following t         | he column  |                 |                     |                   |                |         |         |
|                |               |       |           | break will beg                     | n in the next colu                | mn.        | d Alice to he   | rself, rath         | her sharply; 'l a | idvise you to  |         |         |
| -              |               | f     |           | Text Wrappir                       | a                                 |            | f so severely   | as to bri           | ing tears into h  | er eves: and   |         |         |
| 1              |               | c     |           | Separate text a                    | round objects on                  | web        | s for having    | cheated h           | nerself in a gam  | ne of croquet  |         |         |
| -              |               | s     |           | pages, such a                      | caption text from                 | body text. | hild was very   | fond of j           | pretending to be  | e two people.  |         |         |
| 1              |               | j     | Section B | reaks                              |                                   |            | tend to be two  | people!             | Why, there's ha   | ardly enough   |         |         |
| 1              |               | C     |           | Next Page                          |                                   |            | luing under     | ha tabla:           | che onened it     | and found in   |         |         |
| :              |               | i     |           | Insert a section<br>section on the | n break and start t<br>next page. | he new     | ME' were be     | autifully           | marked in cur     | rants, 'Well.  |         |         |
|                |               | Ι     |           | Continuous                         |                                   |            | urger, I can re | ach the k           | ey; and if it ma  | kes me grow    |         |         |
| -              |               | s     |           | Insert a sectio                    | n break and start t               | he new     | ay I'll get int | o the gar           | den, and I don'   | t care which   |         |         |
| -              |               | ł     |           | section on the                     | same page.                        |            | 10 (117) - 1    | 0.117               |                   |                |         |         |
|                |               |       | =2=       | Even Page                          |                                   |            | elf, Which w    | ay? Whi<br>Ishe was | ch way?', hold    | ing her hand   |         |         |
| 1              |               | s     | <u>-4</u> | Insert a sectio                    | break and start t                 | he new     | erally happen   | is when c           | one eats cake, b  | ut Alice had   |         |         |
| -<br>-         |               | g     | I — I     | section on the                     | next even-numb                    | ereu page. | ut out-of-the-  | way thin            | gs to happen, th  | nat it seemed  |         |         |
| 1              |               | ç     | =1=       | Odd Page                           | break and start t                 | henew      | mon way.        |                     |                   |                |         |         |
|                |               |       | <u>►3</u> | section on the                     | next odd-numbe                    | red page.  | the cake.       |                     |                   |                |         |         |
| 1              |               |       |           |                                    |                                   |            |                 |                     |                   |                |         |         |
| 4              |               |       |           |                                    | тильте                            | р п т      | Cho Dool        | of To               | <b>A N</b> C      |                |         |         |
| 1              |               |       |           |                                    | TAPIE                             | к п. 1     | ine rool        | 01 10               | ars               |                |         |         |
| -              |               |       | 'Curious  | er and curio                       | user!' cried Ali                  | ce (she wa | is so much su   | prised th           | hat for the mom   | ent she quite  |         |         |
| :              |               | fo    | rgot how  | to speak go                        | od English); 'n                   | ow I'm op  | ening out lik   | e the larg          | est telescope th  | at ever was!   |         |         |
| ۰n             |               | G     | ood-bye,  | feet!' (for v                      | hen she looke                     | d down a   | t her feet, the | y seeme             | d to be almost    | out of sight,  |         |         |
| •              |               | th    | ey were   | getting so fa                      | r off). 'Oh, m                    | poor litt  | le feet, I won  | der who             | will put on yo    | ur shoes and   |         |         |
| Page 1         | of 1 569 word | ds [  | P 🖬       |                                    |                                   |            |                 |                     |                   |                |         | + 100%  |

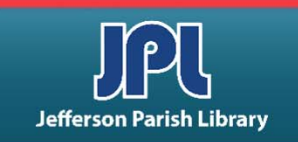

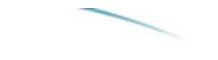

#### **COLUMNS**

# TO DIVIDE TEXT INTO COLUMNS, CLICK THE LAYOUT TAB

- Select the text that you want to format.
- Click the **Columns** button.
- For more variations, click More Columns

   at the bottom of the Columns command to open the Columns dialog box.

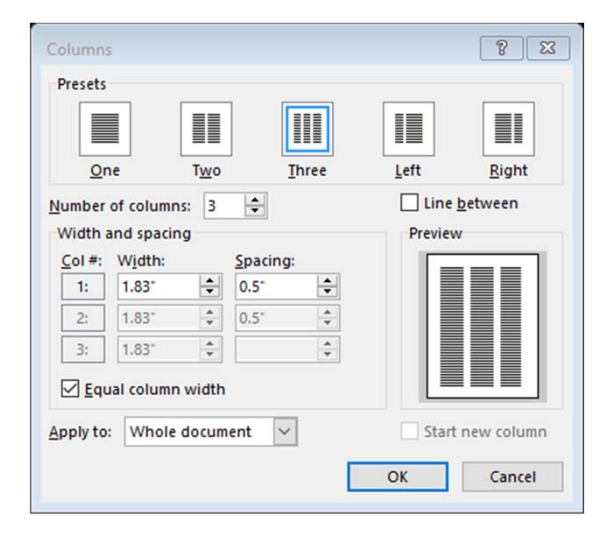

| 🗄 ५ ५ 🕅               | 🖆 🗋 🗧                                                       |                                       | Document1                                      | - Word                               |
|-----------------------|-------------------------------------------------------------|---------------------------------------|------------------------------------------------|--------------------------------------|
| File Home             |                                                             | Layout Re                             | ferences Mailings                              | Review                               |
| Margins               | ✓ H Breaks ✓ I Line Numbers ✓ bc <sup>2</sup> Hyphenation ✓ | Indent<br>→ Left: 0"<br>= Right: 0"   | Spacing<br>↓ ↓ = Before:<br>↓ ↓ = After:       | Auto ‡                               |
| L 1 One               |                                                             |                                       | Paragraph                                      | r<br>• • • • 4                       |
| Two                   |                                                             |                                       |                                                |                                      |
| Three                 | 2                                                           |                                       |                                                |                                      |
| Left                  | a January                                                   | vevening                              | broughams, in                                  | the spacio                           |
| Right                 | early s<br>e Nilsso<br>in Faust                             | on was<br>t at the                    | humbler b<br>convenient "Br                    | out mo<br>rown.coup                  |
| . More <u>Col</u>     | y of Musi<br>York.                                          | c in New                              | To come to th<br>Brown coupe v<br>honourable   | e Opera in<br>was almost<br>a way    |
| -                     | Though the<br>already talk of the<br>in remote met          | ere was<br>erection,<br>ropolitan     | arriving as in<br>carriage; and<br>the same me | n one's or<br>departure<br>ans had t |
| -                     | Forties," of a ne<br>House which                            | w Opera<br>should                     | enabling one<br>playful all                    | vantage<br>e (with<br>lusion         |
| -<br>-<br>-<br>m      | splendour with the<br>great European caj                    | ness and<br>ose of the<br>pitals, the | scramble inte<br>Brown convey                  | o the fi<br>yance in t               |
| -<br>-                | world of fashion<br>content to reassem<br>winter in the sh- | was still<br>ble every<br>abbv red    | line, instead o<br>the cold-and-g<br>nose of   | f waiting<br>in congest<br>one's or  |
| -<br>-<br>-           | and gold boxes<br>sociable old A                            | of the<br>Academy.                    | coachman gle<br>the portico of t               | eamed und<br>he Acaden               |
| Page 1 of 5 2382 word | for being small                                             | all and                               | It was one o<br>liverv-stablem                 | or the gro<br>an's m                 |

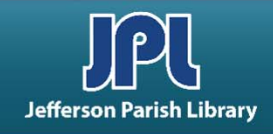

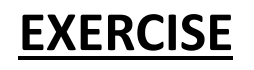

- Add a page border.
  - Click Design  $\rightarrow$  Page Borders.
  - Click Art.
  - Scroll through until you find an image you like.
  - Click OK.
- Insert WordArt.
  - Hit Enter a few times to create a space for your WordArt.
  - Click Insert  $\rightarrow$  WordArt.
  - Choose a style you like.
  - Type "Birthday Party!" Click and drag the text box into the space you made.
  - Go to the Picture Tools format tab; click Align  $\rightarrow$  Align Center.
- Make a bulleted list.
  - Click beneath your WordArt. Hit Enter a few times.
  - Click the bullet button.
  - Make a list of everything you'll do for your birthday, at least six things.
  - -At the end of your list, hit Enter twice to move to the next line.
- Make the list into columns.
  - Highlight your list. Make sure you don't have anything extra highlighted.
  - Click Layout  $\rightarrow$  Columns  $\rightarrow$  Two.

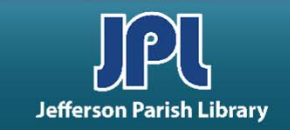

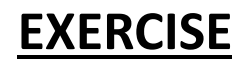

- Insert a picture.
  - Click the Insert tab.
  - Click Online Pictures.
  - Search for birthday.
  - Double click the picture of your choice.
- Resize the picture.
  - Go to the Height box in the Picture Tools format tab.
  - Click in the box and type 3.5. Press Enter.
- Use the Position button in the Picture Tools format tab to place the picture in the lower right corner.
- Apply an Artistic Effect.
  - Click Artistic Effects in the Picture Tools format tab.
  - Hover over the thumbnails to see the different effects.
  - Click on the effect of your choice to apply it.
- Add a shadow.
  - Click the Picture Effects button in the Picture Styles group.
  - Click Shadow.
  - Choose any of the shadows in the Perspective group at the bottom of the menu.

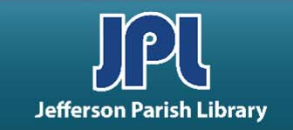

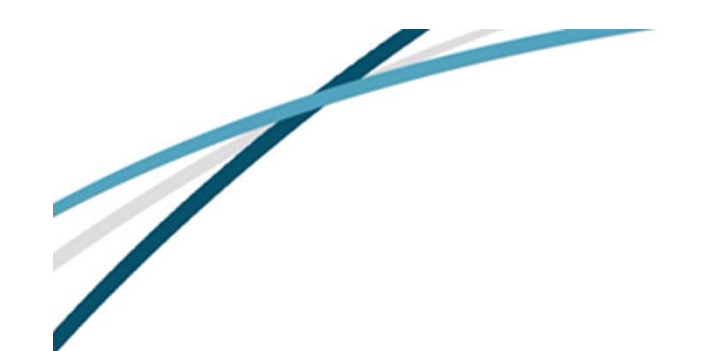

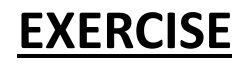

- Insert a smiley face.
  - Click the Insert tab.
  - Click Shapes.
  - Click the smiley face in the third row of the "Basic Shapes" group.
  - Click and drag on the document to create a smiley face about the size of a lemon.
- Change the shape's color.
  - Click the dropdown arrow in the Shape Styles gallery.
  - Choose a new color.
- FOR MORE INFORMATION OR EXERCISES, TRY THESE SOURCES:
  - Lynda.com—Word Quick Tips
  - Lynda.com—Cert Prep: Word 2010 Microsoft Office Specialist
  - http://spclc.org/sites/default/files/Word Exercise 10 Bullets and ClipArt.pdf

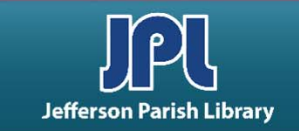

# **COMMON KEYBOARD SHORTCUTS**

| CTRL + A | Select entire document/page                |
|----------|--------------------------------------------|
| CTRL + C | Copy selected text/object                  |
| CTRL + X | Cut selected text/object                   |
| CTRL + V | Paste selected text/object                 |
| CTRL + Z | Undo your last action                      |
| CTRL + F | Find specific text in the current document |
| CTRL + S | Save the current document                  |
| CTRL + P | Print the current document                 |
| CTRL + B | Bolds the selected text                    |
| CTRL + I | Italicizes the selected text               |
| CTRL + U | Underlines the selected text               |
| CTRL + N | Create a new document                      |

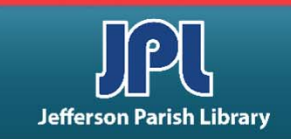

#### **ADDITIONAL RESOURCES**

Additional helpful resources can be accessed through our homepage www.jplibrary.net

• From the JPL homepage, click on the Digital Content Tutorials (blue rectangle) next scroll bar.

-f 💟 🖸 💀 🔽

Jefferson

Parish

Library

Find Books, DVDs, CDs, and more in the

Catalog Search

Log in to your

@ Your Library

Text-a-Librarian

Get email reminders for due dates

Become a Teen

HOW TO

**RENEW ITEMS:** 

1. Online thru

your account

2. Call TeleCirc at

(504) 885-8588

Books

by Mail 🤞

Volunteer

Search the collection of the American Italian Research Library

JPL Digital Content

Computer Classes

Full Screen 🗶 Close Select Language V Search De 17 JPL Digital Content Tutorials Q Locations 🗢 Services 🗢 Reference 🗢 Policies 🗢 Library Info 🗢 ILL Catalog. Digital Content Databases Childrens/Teens/Adults 🗢 Calendars Contact Us 🗢 Info 🗢 ILL Catalog D The Great Job Hunt at JPL > www Online Databases **NOTICE: Repairs require tempora** Ask a Librarian (e-\*\*Click and Learn JPL Digital Content Apps > mail) Users of East Bank Regional Library Homework Help with Free Online Tutors (Brainfuse) must enter through the ad \*\*JPL's Basic Computer Skills Learning Guide entrance on the right side of the library > s of East Bank Region Adult Learning Resources (Brainfuse) Click here for more information. ce on the right side of \*Homework Louisiana (Tutor.com) Tutorial -- Real, Free Online Tutoring for K-12 and College experts, waiting to help you now :k here for more infor udents meworkLouisiana) Interne Basics \*Internet Basics > ated Online Books Information for all Learn one o \*Joining Cisco Webex Meetings languages or p English as a Se > **Jefferson Parish Libraries** iformation fo The Jefferson Parish Library is open to the public, but hours (Pronunciator) \*Learn to Use Your Chromebook > Learn Languages Online - including ESL oigital Cor may vary by branch. Patrons can request and reserve items to pick up via curbside service or inside via self-checkout or rson Parish Li Mango) counter service. Distanced computers will be available for ø \*Zoom - Let's learn to use it! > use by advanced reservation and distanced seating will be **V**Di Parish Library is open to t available inside for patrons use. ranch. Patrons can reque Meeting and study rooms will be open, but are subject to curbside service or inside Advanced Internet Search Techniques > the capacity limitations established by the State of Louisiana :e. Distanced computers fferson Parish & Jefferson Parish. Patrons must wear a face covering or id Emergency tal Assistance :ed reservation and distar mask (which covers both the nose and mouth) and undergo Ancestry Library Edition Tutorial -- Access Billions le for patrons use. a temperature screening prior to entering. of Genealogical Records Program Single and larger study rooms will be available with limited study rooms will be open capacity and time management. mitations established by AtoZ World Food > rish. Patrons must wear A reservation for a meeting room is required. There will be :overs both the nose and a limited capacity for each individual meeting room due to Auto Repair Source - Automotive Information social distancing. Click here for meeting room capacities. > screening prior to enteri

After the course menu opens, click Full Screen

at the top of the course menu to view tutorials.

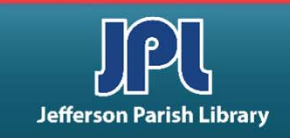

# **ADDITIONAL RESOURCES**

Additional helpful resources can be accessed through our homepage www.jplibrary.net

• From the library's homepage, click on the JPL Digital Content link or the Digital Content menu tab.

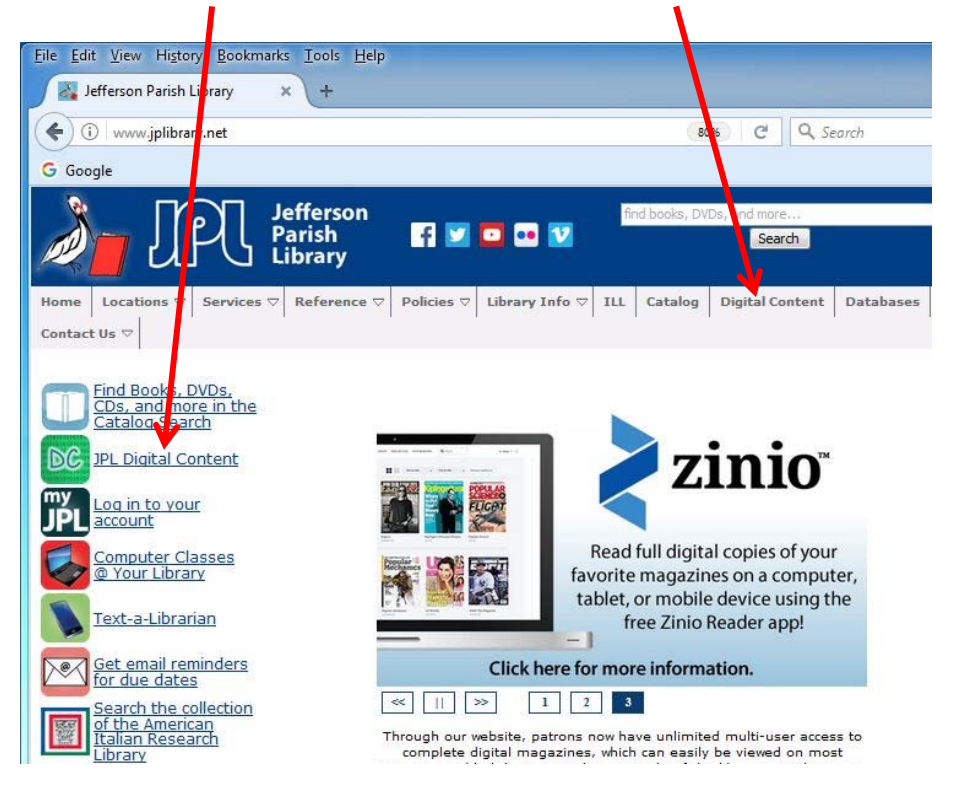

• Then click on the **LinkedIn Learning** icon to access online training using your library card number and pin.

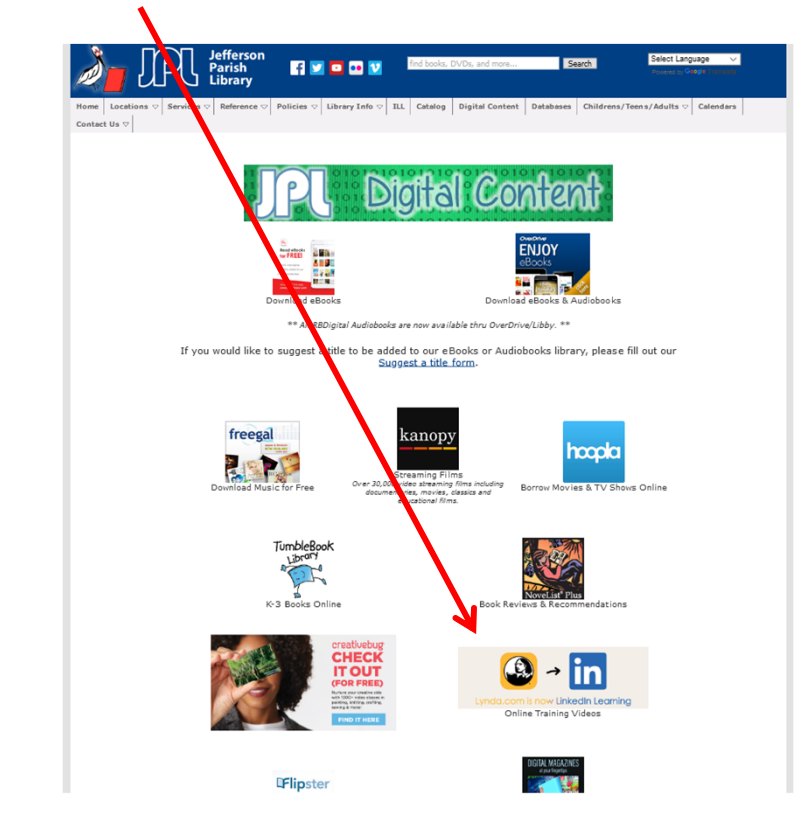

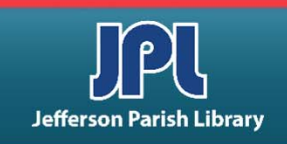

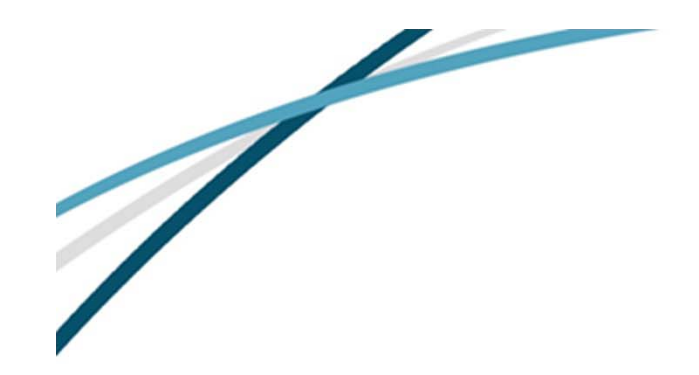

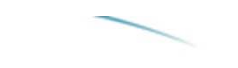

#### NOTES

Jefferson Parish Library authorizes you to view and download materials such as this handout at our web site (www.jplibrary.net) only for your personal, non-commercial use, provided that you retain all copyright and other proprietary notices contained in the original materials on all copies of the materials. You may not modify the materials at this site in any way or reproduce, publicly display, perform, distribute or otherwise use them for any public or commercial purpose. The materials at this site are copyrighted and any unauthorized use of any materials at this site may violate copyright, trademark, and other laws. If you breach any of these Terms, your authorization to use any materials available at this site automatically terminates and you must immediately destroy any such downloaded or printed materials.

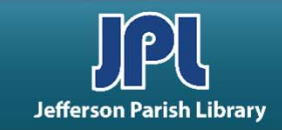